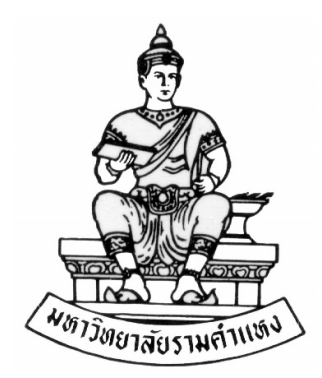

## คู่มือสำหรับผู้ใช้งาน

# ระบบบัญชีลูกหนี้ (Receivable)

การบันทึกรายการเงินบริหารจัดการหน่วยงาน

งานพัฒนาระบบสารสนเทศด้านงานคลัง

กองคลัง สำนักงานอธิการบดี

วันที่สร้างเอกสาร : สิงหาคม 2566

เวอร์ชั่น : 1.0

คำนำ

คู่มือฉบับนี้จัดทำขึ้นเพื่อเป็นเครื่องมือในกระบวนการอบรมการใช้งานระบบ Oracle E-Business Suite R12 ในส่วนที่เกี่ยวข้องกับการจัดการบันทึกบัญชีลูกหนี้ (Account Receivables - AR) ซึ่งจะมีประโยชน์แก่ผู้ที่รับผิดชอบในการบันทึกข้อมูลการรับเงินรายได้และ เงินรับฝากของมหาวิทยาลัย

จากการที่สำนักงานตรวจเงินแผ่นดินได้ตรวจสอบรายงานการเงินของมหาวิทยาลัย รามคำแหง และได้ให้ความเห็นหรือคำถามตามจดหมายบันทึกระหว่างเจ้าหน้าที่ที่รับผิดชอบใน การตรวจสอบและอธิการบดี เกี่ยวกับเรื่องของเงินฝากธนาคารที่ธนาคารต่างๆยืนยันว่าเป็นบัญชี ของหน่วยงานในมหาวิทยาลัยแต่ไม่ปรากฏในงบการเงินของมหาวิทยาลัย ซึ่งกองคลังได้รับการ ยืนยันข้อมูลจากหน่วยงานพร้อมกับเอกสารหลักฐานที่เกี่ยวข้อง บัดนี้ได้พัฒนาระบบที่ถูก ออกแบบให้เข้ากับรูปแบบของการบันทึกข้อมูลบัญชีธนาคารของหน่วยงาน แหล่งเงินบริหาร จัดการหน่วยงาน สามารถบันทึกข้อมูลเงินฝากที่ธนาคารของหน่วยงานภายใต้สังกัดของ มหาวิทยาลัยได้ รวมทั้งจัดทำรายงานทางการเงิน

ผู้จัดทำหวังเป็นอย่างยิ่งว่าบุคลากรที่เข้าถึงคู่มือนี้จะสามารถนำไปใช้เป็นเครื่องมือในการ ปฏิบัติงานอย่างถูกต้องและมีประสิทธิภาพตามมาตรฐานที่กำหนดไว้ ซึ่งจะเป็นประโยชน์ให้แก่ มหาวิทยาลัย นำไปสู่การดำเนินงานที่เป็นเลิศและตอบสนองความต้องการของหน่วยงาน

> งานพัฒนาระบบสารสนเทศด้านงานคลัง กองคลัง มหาวิทยาลัยรามคำแหง

หน้า

## สารบัญ

| บทที่ 1 การบันทึกรายการในระบบบัญชีลูกหนี้ | .4  |
|-------------------------------------------|-----|
| บทที่ 2 การเข้าสู่ระบบ                    | . 5 |
| บทที่ 3 การบันทึกรายการแบบเบ็ดเตล็ด       | . 7 |
| บทที่ 4 การบันทึกรายการใหม่               | 15  |
| บทที่ 5 การกลับรายการรับชำระ              | 16  |
| บทที่ 6 การเรียกรายงานระบบบัญชีลูกหนี้    | 19  |

# การบันทึกรายการในระบบบัญชีลูกหนี้ (AR)

# การบันทึกรายการเงินบริหารจัดการหน่วยงาน ในระบบบัญชีลูกหนี้ (AR) มีกรณีดังนี้

| บัญชีประเภทเงินรายได้                                           | การบันทึกรายการทางบัญชี                      |
|-----------------------------------------------------------------|----------------------------------------------|
| 1. การบันทึกรับรายได้                                           | เดบิต เงินฝากธนาคาร(ออมทรัพย์/เผื่อเรียก)(1) |
|                                                                 | เครดิต รายได้จากการบริการทั่วไปของ           |
|                                                                 | หน่วยงาน(4)                                  |
| <ol> <li>บันทึกดอกเบี้ยรับจากธนาคาร</li> </ol>                  | เดบิต เงินฝากธนาคาร(ออมทรัพย์/เผื่อเรียก)(1) |
|                                                                 | เครดิต รายได้ดอกเบี้ยจากสถาบันการเงิน(2)     |
| <ol> <li>การบันทึกรับโอนเงินกรณีที่หน่วยงานเปิดบัญชี</li> </ol> | เดบิต เงินฝากธนาคาร(กระแสรายวัน)(1)          |
| เงินฝากคู่โอนระหว่างบัญชีออมทรัพย์กับบัญชีกระแส                 | เครดิต เงินฝากธนาคาร(ออมทรัพย์)(1)           |
| รายวัน                                                          |                                              |
| บัญชีประเภทเงินรับฝาก                                           | การบันทึกรายการทางบัญชี                      |
| 1. การบันทึกเงินรับฝาก                                          | เดบิต เงินฝากธนาคาร(ออมทรัพย์/เผื่อเรียก)(1) |
| (กรณีนี้รวมถึงการบันทึกรับดอกเบี้ยจาก                           | เครดิต เงินรับฝาก-เงินบริหารจัดการหน่วยงาน   |
| ธนาคาร)                                                         | นอกระบบ(2)                                   |
| <ol> <li>การบันทึกรับโอนเงินกรณีที่หน่วยงานเปิดบัญชี</li> </ol> | เดบิต เงินฝากธนาคาร(กระแสรายวัน)(1)          |
| เงินฝากคู่โอนระหว่างบัญชีออมทรัพย์กับบัญชี                      | เครดิต เงินฝากธนาคาร(ออมทรัพย์)(1)           |
| กระแสรายวัน                                                     |                                              |

### การเข้าสู่ระบบ

 การเข้าสู่ระบบงบประมาณ พัสดุ การเงินและบัญชีกองทุน โดยเกณฑ์พึงรับ-พึงจ่าย ลักษณะ 3 มิติ (ระบบบัญชี 3 มิติ R12) ผ่านระบบเครือข่ายของมหาวิทยาลัย สามารถเข้าใช้งานระบบได้โดยผ่านทาง โปรแกรมเว็บเบราว์เซอร์ Internet Explore หรือ Fire Fox (ทั้งนี้ต้องติดตั้งและกำหนดค่าการใช้งานสำหรับ เว็บเบราว์เซอร์โดยผู้ดูแลระบบก่อน จึงจะสามารถใช้งานได้)

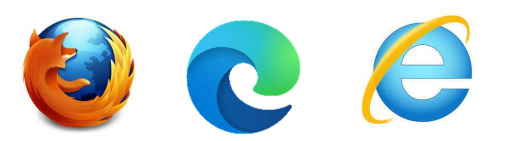

 เปิดโปรแกรมเว็บเบราว์เซอร์แล้วพิมพ์ <u>http://finance.ru.ac.th:8000</u> ในช่อง Address แล้วกดปุ่ม
 Enter หรือ คลิกปุ่ม ลูกศรด้านขวา เพื่อเข้าสู่ระบบบัญชี 3 มิติ R12 (ตัวอย่างในคู่มือนี้จะใช้ โปรแกรม Internet Explore)

| الله الله: //finance.ru.ac.th:8000 الله الله الله الله الله الله الله ا                                          | * >                                                     |
|----------------------------------------------------------------------------------------------------|---------------------------------------------------------|
| <ol> <li>2.1 พิมพ์ <u>http://finance.ru.ac.th:8000</u></li> <li>2.2 แล้วอองไม Enter หรือ คลิองไม ออสร</li> </ol> | ในช่อง Address<br>ขวว                                   |
| เข้าสู่หน้าจอ ล็อกอิน                                                                                            |                                                         |
| เลือกภาษา<br>ไทย                                                                                                 | <mark>ล็อกอิน</mark><br>ป้อนชื่อผู้ใช้และรหัสผ่านของคุณ |
|                                                                                                    | * ชื่อผู้ใช้<br>student01                               |
|                                                                                                    | * รนัสผ่าน<br>                                          |
|                                                                                                    | ( ลือกอื่น<br>ความช่วยเหลือในการล็อกอิน                 |

3.1 เลือกภาษา : ไทย

3.

3.2 ชื่อผู้ใช้ : กรอกชื่อผู้ใช้ เช่น student01

- 3.3 รหัสผ่าน : กรอกรหัสผ่าน
- 3.4 คลิก **ล็อกอิน**

4. คลิกเพื่อเข้าใช้ระบบบัญชีลูกหนี้ของหน่วยงาน "ระบบบัญชีลูกหนี้ *หน่วยงาน* (เงินบริหารจัดการ หน่วยงาน ม.ร.)" (ตัวอย่างหน่วยงานเป็น <u>ระบบบัญชีลูกหนี้ สถาบันคอมพิวเตอร์ (เงินบริหารจัดการหน่วยงาน</u> <u>ม.ร.)</u>)

4.1 เลือก : ระบบบัญชีลูกหนี้ของหน่วยงานที่ต้องการบันทึก เช่น : *ระบบบัญชีลูกหนี้* สถาบันคอมพิวเตอ<u>ร์(เงินบริหารจัดการหน่วยงาน)</u>

4.2 เลือก : รายการรับชำระ > แบทซ์

| การค้นหาองค์กร      | การแจ้งของเวิร์กโฟลว์                            | ~          |
|---------------------|--------------------------------------------------|------------|
| โฮมเพจ              |                                                  |            |
| ⊳ 🚞 ຣະນ             | บบัญชีลูกหนึ สถาบันคอมพิวเต                      | ดอร์ (เงิน |
| ทุนสำรอง<br>⊿ 🚞 ระบ | จ่าย ม.ร.) Admin<br>บบัญชีลูกหนี้ สถาบันคอมพิวเต | ดอร์ (เงิน |
| บริหารจัดเ          | การหน่วยงาน ม.ร.)<br>รายการรับชำระ               |            |
|                     | 🗃 แบทช์ 🛛 🥌 📷 สรุปแบทช์                          |            |
| ⊳ 🛅 ຣະນ             | 🗃 สรุปการรับชำระ<br>บบัญชีลูกหนี้ สถาบันคอมพิวเต | ดอร์ (เงิน |
| บริหารจัดเ          | การหน่วยงาน ม.ร.) Admin                          |            |

5. ได้หน้าต่างการทำงาน **แบทซ์การรับชำระ** พร้อมสำหรับการบันทึกรายการ

| 🧿 แบทซ์การรับชำระ (สถา: | บันคอมพิวเตอร์ (ม.ร. | เงินบริหารจัดการหน่วยงาน)) |                        |                     | = = ×                  |
|-------------------------|----------------------|----------------------------|------------------------|---------------------|------------------------|
| ประเภทแบทช์ Man         | ual-Regular          | <b>•</b>                   | ที่มาแบทช์             |                     |                        |
| เลขที่แบทข์             |                      |                            | <mark>สกุลเง</mark> ิน | THB                 |                        |
| วันที่ในแบทช์           | 10-07-2023           |                            | ขั้นการรับข้าระ        |                     |                        |
| วันที่ใน GL             | 10-07-2023           |                            | <del>วิธ</del> ีช้าระ  |                     |                        |
| วันที่นำฝาก             | 10-07-2023           |                            | ชื่อธนาคาร             |                     |                        |
| ดวามเห็น                |                      | เกม                        | ขที่บัญชีธนาคาร        |                     |                        |
|                         |                      |                            |                        |                     |                        |
| 2.14                    | จำนวน                | จำนวนเงิน                  |                        | <mark>จำน</mark> วน | <mark>จำนวนเงิน</mark> |
| การควบคุม               |                      |                            | ใช้                    |                     |                        |
| - ตามจริง               |                      |                            | ยังใม่ใช้              |                     |                        |
| + กลับรายการแล้ว        |                      |                            | ด้างบัญชี              |                     |                        |
| ส่วนต่าง                |                      | การ                        | ขอดืนเป็นเงินสด        |                     |                        |
|                         |                      | การข่                      | ำระเงินล่วงหน้า        |                     |                        |
|                         |                      |                            | ระบุใม่ใด              |                     |                        |
|                         |                      |                            | ເນັດເຕລັດ              |                     |                        |
|                         |                      |                            | ส่งคืนแล้ว             |                     |                        |
| การส่งข้อมูล            |                      |                            |                        |                     |                        |
| ชื่อ                    |                      | สถานะ                      | ใหม                    | อางขอ               | มูลบางส่วน             |
| ล็อดบอกซ์               |                      | หนวยปฏิบัติงาน             | สถาบนคอมพ่า            | มตอร (ม.ร.เงินบร    | รหารจดการง [           |
| แบทช์ 🦳                 |                      |                            |                        | נעבד                | ารรับขำระ              |

## การบันทึกรายการแบบเบ็ดเตล็ด

การบันทึกรายการรับชำระแบบเบล็ดเตล็ดในระบบบัญชีลูกหนี้ ใช้สำหรับการบันทึกรับเงินทั่วไป เช่นการรับรายได้ การบันทึกเงินรับฝากกรณีต่างๆ การบันทึกเงินเหลือจ่าย ณ สิ้นวัน การบันทึกการโอนเงิน ระหว่างบัญชี , บันทึกดอกเบี้ยเงินฝากธนาคาร เป็นต้น สำหรับเงินบริหารจัดการหน่วยงานจะใช้การบันทึก บัญชีแบบเบ็ดเตล็ดเท่านั้น

#### ตัวอย่าง

Login เข้าสู่ระบบ ( คู่มือ บทที่ 1 )

1. หมายเลข 1 : เลือกเมนู ระบบบัญชีลูกหนี้ กองคลัง เงินทุนสำรองจ่าย

*เลือก รายการรับชำระ > แบทซ์ จะได้* หน้าต่างแบทซ์รายการรับชำระ

| การค้นหาองค์กร                      | การแจ้งของเวิร์กโฟลว์                                                 | ~          |
|-------------------------------------|-----------------------------------------------------------------------|------------|
| โฮมเพจ                              |                                                                       |            |
| > 🚞 ຈະນາ                            | บบัญชีลูกหนึ่ สถาบันคอมพิวเต                                          | าอร์ (เงิน |
| ทุนสำรอง:<br>⊿ 🎦 ระบบ<br>บริหารจัดก | จ่าย ม.ร.) Admin<br>บบัญชีลูกหนี้ สถาบันคอมพิวเต<br>การหน่วยงาน ม.ร.) | เอร์ (เงิน |
| 4                                   | รายการรับชำระ 1                                                       |            |
|                                     | ⊞ สรุบแบทช<br>⊞ สรุปการรับชำระ<br>แข้อเชื่ออหนี้ สอาบันคอบพิวเต       | เอร์ (เงิน |
| บริหารจัดก                          | ารหน่วยงาน ม.ร.) Admin                                                | IDY (IVH   |

- กรณีเข้าสู่การทำงานที่หน้าต่าง นาวิเกเตอร์ สามารถเข้าบันทึกรายการได้ หมายเลข 2 : ดับเบิ้ล คลิก รายการรับชำระ
- 3. *หมายเลข 3* : ดับเบิ้ล คลิก *แบทซ์*

| มาวิเกเตอร์ - ร<br>ฟงิก์ชน                                                      | ะบบบัญชิลูกหนึ<br>เอกสาร                      | สถาบันคอมพิวเตอร์ (เ<br>กระบวนการ | มินบริหารจัดการหน่วยงาน ม.ร.) | -    |
|---------------------------------------------------------------------------------|-----------------------------------------------|-----------------------------------|-------------------------------|------|
| รายการรับชำ<br>จัดการแบทซ์<br>- รายเ                                            | เระ:แบทซ์<br>การรับชำระ<br>การรับชำระ<br>มทซ์ | 2                                 | ลิสต์สืบอันดับแรก             |      |
| ក<br>                                                                           | รุปแบทซ์<br>รุปการรับชำระ                     | 3                                 |                               |      |
| 10<br>10<br>10<br>10<br>10<br>10<br>10<br>10<br>10<br>10<br>10<br>10<br>10<br>1 |                                               |                                   |                               |      |
|                                                                                 |                                               |                                   |                               |      |
|                                                                                 |                                               |                                   |                               | เปิด |

4. หน้าต่าง **แบทซ์การรับชำระ** พร้อมสำหรับการบันทึกรายการ

4.1 *หมายเลข* 4 : ที่มาแบทซ์ : ในช่องที่มาแบทซ์ คลิก (จุดสามจุด) จะปรากฏ
 รายการให้คลิกเลือกรายการที่มาแบทซ์ที่ต้องการ เช่น สถาบันคอมพิวเตอร์ (เงินบริหารจัดการหน่วยงาน ม.ร.)
 4.2 *หมายเลข* 5 : วันที่ในแบทซ์ , วันที่ใน GL , วันที่นำฝาก โดย วันที่ ทั้ง 3 ช่องต้อง

ตรงกัน โดย คลิก (จุดสามจุด) จะปรากฏ **ปฏิทิน** ให้เลือกวันที่ที่ต้องการ แล้ว คลิก **ตกลง** 

4.3 *หมายเลข 6 : การควบคุม ช่อง จำนวน ใส่เลข 1 ทุกครั้ง จำนวนเงิน ใส่จำนวนเงิน รวมที่ต้องการบันทึกสำหรับรายการนี้* 

4.4 หมายเลข 7 : คลิก 🧳 เพื่อบันทึกรายการ

เมื่อคลิกบันทึกรายการแล้ว ระบบจะทำการสร้างเลขที่เอกสารอัตโนมัติ (เลขที่แบทซ์) ใน หมายเลข 8
 เลขที่แบทซ์ (ได้เลขที่เอกสารอัตโนมัติ ) เป็นเลขที่เอกสารอัตโนมัติ 12 หลัก ตัวอย่าง

266531010001 โดยมีความหมายดังนี้

| 2             | 66         | 5         | 30100        | 001         |
|---------------|------------|-----------|--------------|-------------|
| รายการรับชำระ | ปีงบประมาณ | แหล่งเงิน | รหัสหน่วยงาน | ลำดับเอกสาร |

| <u>พล์ แก้</u> ใข <u>ม</u> ุมมอง โพ | ลเดอร์ เ <mark>ดร</mark> ์อ | งมือ ปฏิบัติการ ว <u>ิน</u> โดว์( | w) <u>วิ</u> ธีใช้           |                     |                                        |
|-------------------------------------|-----------------------------|-----------------------------------|------------------------------|---------------------|----------------------------------------|
| 科 🏷 🛇 I 🖉 🌊                         | 8 2 6                       | 🔊 l 🔀 🗊 🎁 💋                       | 🛃 🛯 🖉 🌒 🖉 🕵 I 🤉              |                     |                                        |
| 🖸 แบทซ์การรับชำระ (สถ               | าบัน 7 ตะ                   | อร์ (ม.ร.เงินบริหารจัดการเ        | งน่วยงาน))                   |                     |                                        |
| ประเภทแบทช์ Ma                      | nual-Regular                | -                                 | ที่มาแบทข์                   | สถาบันคอมพิวเต      | เอร <b>์</b> (เงินบริหารจ <b>ัด</b> กา |
| เลขที่แบทซ์ 266                     | 530100001                   |                                   | สกุลเงิน                     | ТНВ                 |                                        |
| วันที่ในแบทข์                       | 01-07-202                   | 3 8                               | 2้นการรับชำระ                |                     | <u> </u>                               |
| วันที่ใน GL                         | 01-07-202                   | 3                                 | า วิธีข้าระ                  |                     |                                        |
| วันที่นำฝาก                         | 01-07-202                   | 3 5                               | ชื่อธนาดาร                   |                     |                                        |
| ความเห็น                            |                             |                                   | เลขที่บัญชีธนาคาร            |                     |                                        |
| รวม                                 |                             |                                   |                              |                     |                                        |
| การควบคม                            | ี่ จำนวน                    | 2 500 00                          | 201                          | จำนวน               | จำนวนเงน                               |
|                                     | 0                           | 0.00                              | 6 เบ้าน่าวงั                 | 0                   | 0.00                                   |
| + คลับรายการแล้ว                    |                             | 0.00                              | ้ ค้างบัญชี                  | 0                   | 0.00                                   |
| ส่านต่าง                            | 1                           | 2,500.00                          | การขอคืนเป็นเงินสด           | 0                   | 0.00                                   |
|                                     |                             |                                   | การชำระเงินล่วงหน้า          | 0                   | 0.00                                   |
|                                     |                             |                                   | ระบุใม่ใด้                   | 0                   | 0.00                                   |
|                                     |                             |                                   | เบ็ดเตล็ด                    | 0                   | 0.00                                   |
|                                     |                             |                                   | ส่งคืนแล้ว                   | 0                   | 0.00                                   |
| การส่งข้อมล                         |                             |                                   |                              |                     |                                        |
| ชื่อ                                |                             |                                   | สถานะ ใหม่                   | 🗌 🗖 ล้างข้อมู       | ลบางส่วน]                              |
| ล็อดบอกซ์                           |                             |                                   | หน่วยปฏิบัติงาน สถาบันคอมพิว | มตอร์ (ม.ร.เงินบริเ | การจัดการม []]                         |
| แบทข์                               |                             |                                   |                              | (รายกา              | เรรับขำระ )                            |

#### Oracle Applications - DEV

# ได้หน้าต่าง สรุปรายการรับชำระ

| หน่วยปฏิบัติงาน                           | เลขที่รายการรับชำ | ประเภท      | วันที่รับชำระ | สกุลเง๊า | จำนวนเงินรับข้าระ | สถานะ | จำนวนเงินที่ยังใ |
|-------------------------------------------|-------------------|-------------|---------------|----------|-------------------|-------|------------------|
| สถาบันคอมพิวเตอร <b>์</b> (ม.ร.เงินบริหาร | 266530100001      | เบ็ดเตล็ด 🔻 | 01-07-2023    | THB      | 2,500.00          |       |                  |
|                                           |                   | ·           |               |          |                   |       |                  |
| <u>[9]</u>                                |                   |             | -11           |          | [12]              |       |                  |
|                                           |                   |             |               |          |                   |       |                  |
|                                           |                   | · · ·       |               |          |                   | [     |                  |
|                                           |                   |             |               |          |                   |       |                  |
|                                           |                   |             |               |          |                   |       | 1                |
|                                           |                   |             |               |          |                   |       |                  |
|                                           |                   | ~           | i             |          |                   |       | 1                |
|                                           |                   | -           |               |          |                   |       | ][               |
|                                           |                   | v           |               |          |                   |       |                  |
|                                           |                   | ~           |               |          |                   |       |                  |
|                                           |                   |             |               |          |                   |       |                  |
|                                           |                   | ~           |               |          |                   |       |                  |
|                                           |                   | -           |               |          |                   |       |                  |
|                                           |                   |             |               |          |                   |       | 13               |

6.1 *หมายเลข 9* : **หน่วยปฏิบัติงาน** สถาบันคอมพิวเตอร์ (<u>เงินบริหารจัดการหน่วยงาน</u> <u>ม.ร.</u>) (อัตโนมัติ)

6.2 *หมายเลข 10* : **ประเภท** เลือกเป็น "**เบ็ดเตล็ด**" เท่านั้น

6.3 *หมายเลข 11* : **วันที่รับชำระ** ตรงกับวันที่ในแบทซ์,วันที่ใน GL,วันที่นำฝาก ใน หน้าต่าง แบทซ์การรับชำระ *(ในหมายเลข 5)* 

6.4 *หมายเลข 12* : **จำนวนเงินรับชำระ** ใส่จำนวนเงินที่ต้องการบันทึกสำหรับรายการนี้ ตรงกับ จำนวนเงินในหน้าต่าง แบทซ์การรับชำระ ใน*หมายเลข 6*)

6.5 *หมายเลข* 13 : คลิก **เปิด** ที่มุมล่างด้านขวา

#### 7. ได้หน้าต่าง **รายการรับชำระ**

| เการรับขำระ (สถาบันคอมเ                                                                    | ่วเตอร์ (ม.ร.เงินบริหารจัดการหน่วยงาเ                                                                                           | 4) : THB)                                                                 |                                                   |                                                                                                    | -                        |
|--------------------------------------------------------------------------------------------|----------------------------------------------------------------------------------------------------|---------------------------------------------------------------------------|---------------------------------------------------|----------------------------------------------------------------------------------------------------|--------------------------|
| ยการรับขำระ<br>วิธีการรับขำ<br>เลขที่รายการรับขำ<br>Amt. รับขำ<br>ประเภทรายการรับขำ<br>สถา | ระ <mark>J51-5สดศ.เทตรีนริลย์ฯ-3602</mark><br>ระ 266530100001<br>ระ เปิดเดล็ด <b>ร</b><br>นอิตเดล็ด <b>ร</b><br>มะ ทักบัญชีแล้ว | 14<br>าันที่รับชำระ<br>วันที่?น GL<br>วันที่ครบกำหนด<br>จำนวนเงินสถุลหลัก | 01-07-2023<br>01-07-2023<br>2,500.00<br>( ) [ ] / | ขอมูลอางอิง<br>ประเภท<br>ส่อลูกค้า<br>เลขที่ลูกค้า<br>เสขที่ลูกค้า<br>ห์ตัง<br>เลขประจำดัวผู้เสียภาษ์ |                          |
| ก อื่นๆ<br>ข้าระโดย<br>ชื่อ                                                                |                                                                                                    | 16                                                                        |                                                   | ธนาดารลูกค้า<br>ชื่อ                                                                                  |                          |
| วัตถุประสงค์<br>การทำรายการ<br>ชุตรายการกระจาย<br>รหัสภาษ์<br>เช้ยช้อวจี                   | สีถาบันคอมพิวเตอร์ (ม.ร.เงินบริ<br>                                                                                             | จำนานเงินภาษี<br>% อัตราภาษี                                              |                                                   | มัญช์<br>PSON<br>ธนาคารที่สั่งจ่าย<br>ชื่อ                                                            | 17<br>ธหาการออมสิน       |
| คำอธิบาย                                                                                   |                                                                                                    |                                                                           |                                                   | สาขา<br>บัญขั                                                                                         | รามคำแหง<br>050311053602 |

7.1 หมายเลข 14 : วิธีการรับขำระ เลือกวิธีการรับขำระที่ต้องการบันทึกรายการ โดย
 คลิก (จุดสามจุด) จะปรากฏรายการให้เลือก ตัวอย่างเลือก "51-5สค ศ.เทคโนโลยีฯ-3602" ซึ่งจะผูกไว้กับ
 บัญชีธนาคารใน หมายเลข 17 เป็น การลงบัญชีฝั่ง เดบิต (ถ้าตรวจสอบแล้วข้อมูลไม่ถูกต้องให้แจ้งผู้ดูแล
 ระบบ)

7.2 หมายเลข 15 : ตรวจสอบ เลขที่รายการรับชำระ เป็นเลขที่เดียวกับเลขที่แบทซ์
 (อัตโนมัติ) , รับชำระ จำนวนเงิน เท่ากับจำนวนเงินในแบทซ์ (อัตโนมัติ) ,ประเภทรายการรับชำระ เลือกเป็น
 "เบ็ดเตล็ด"

7.3 หมายเลข 16 : วัตถุประสงค์ การทำรายการ เลือกการทำรายการที่ต้องการบันทึก รายการ โดย คลิก (จุดสามจุด) จะปรากฏรายการให้เลือกรายการที่ต้องการ ตัวอย่าง เลือก "สถาบัน คอมพิวเตอร์ (ม.ร.เงินบริหารจัดการหน่วยงาน)"

7.4 *หมายเลข 17* : เมื่อเลือก การทำรายการ ในหมายเลข 16 แล้ว ข้อมูล ธนาคารสั่ง
 จ่าย จะปรากฏโดยอัตโนมัติ ผู้ใช้ต้องตรวจสอบ ชื่อ สาขา และบัญชีธนาคารที่ถูกต้อง

7.5 *หมายเลข 18* : ความเห็น บันทึกคำอธิบายที่สอดคล้องกับการทำการบันทึกรายการ

7.6 *หมายเลข 19* : คลิก [] เพื่อเปิดหน้าต่าง **ข้อมูลรายการรับชำระ** โดยข้อมูลที่ต้อง

ระบุมีดังนี้

7.7 *หมายเลข 20* : **หน่วยงานผู้นำส่ง** เลือกหน่วยงานที่นำส่งเงิน

| -                     |                                | *****   |                                  |
|-----------------------|--------------------------------|---------|----------------------------------|
| 😐 ขอมูลรายการรับข่าระ |                                |         | ×                                |
| หน่วยงานผู้นำส่ง      | 30100 สถาบันคอมพิวเตอร์        | 20      |                                  |
| ธนาคารที่สั่งจ่าย     | $\frown$                       |         |                                  |
| วิธีการรับชำระ        | 3เงินฝาก21                     |         |                                  |
| เลขที่เช็ค            |                                |         |                                  |
| จำนวนเงินก่อนหักภาษ์  |                                |         |                                  |
| ภาคการศึกษา           |                                |         |                                  |
| ปีการศึกษา            |                                |         |                                  |
| สถานะนักดึกษา         |                                |         |                                  |
| ส่วนราชการ            |                                |         |                                  |
| ใบแจ้งหนี้            |                                |         |                                  |
| ประเภทของผู้ชำระเงิน  | บุคคลธรรมดา/นิดิบุคคล/หน่วยงาน | . 22    | ประเภทบุคคลธรรมดาหรือนิติบุคคลห' |
| ลูกค้า                | ม.ร. สถาบันคอมพิวเตอร์ (1042)  | - 22    | 23                               |
|                       | •                              |         |                                  |
| р<br>,                |                                | <u></u> | หลง ยุกเลิก (ล้าง Help           |
| L                     |                                |         |                                  |

7.8 *หมายเลข 21* : **วิธีการรับขำระ** ระบุวิธีการรับชำระ สำหรับการบันทึกรายการเงิน บริหารจัดการหน่วยงาน ส่วนมากเป็นเงินฝาก

7.9 หมายเลข 22 : ประเภทผู้ชำระเงิน เลือก บุคคลธรรมดา/นิติบุคคล/หน่วยงาน และ ลูกค้า เลือก ลูกค้าที่มาชำระเงิน (ตัวอย่างนี้ ระบุ ม.ร.สถาบันคอมพิวเตอร์)
 หมายเหตุ หากมีความต้องการเพิ่มเติมรายชื่อลูกค้าต้องแจ้งรายการเพิ่มที่ผู้ดูแลระบบ

7.10 *หมายเลข 23* : คลิก **ตกลง** 

| 7.11 | หมายเลข 24 | : คลิก   | รายการกระจาย | จะได้หน้าต่าง        | รายการกระจาย  |
|------|------------|----------|--------------|----------------------|---------------|
| 1.11 | 10000021   | • 110111 |              | 00000000000000000000 | 1011101100010 |

| จำนวนเงินรับชำระ<br>จำนวนเงินภาษี |              | 2,500.00                | สกุลเงิน                  | ТНВ                                   |
|-----------------------------------|--------------|-------------------------|---------------------------|---------------------------------------|
|                                   |              |                         | <mark>การทำรายการ</mark>  | สถาบันคอมพิวเตอร์ (ม.ร.เงินบริหารจัดก |
|                                   | ยอดภาษีสุทธิ |                         | ชุ่ดรายการกระจาย          |                                       |
| ายการกระจาย                       | %            | จำนวนเงิน บัญชี (       | GL                        | 25                                    |
| 1                                 | 00.000       | 2,500.00 410303         | 3010008.3101.0000.30100   |                                       |
|                                   |              |                         |                           |                                       |
|                                   |              | ][                      |                           |                                       |
|                                   |              | [                       |                           |                                       |
| เอดรวมย่อย 10                     | 00.000       | 2,500.00                |                           |                                       |
|                                   | ภาษี         |                         |                           |                                       |
|                                   | รวม          | 2,500.00                |                           |                                       |
| <mark>ข้อมูลเพิ่มเติม</mark> —    |              |                         |                           |                                       |
| v                                 | คำอธิบาย ราย | ได้จากการบริการทั่วไปปอ | งงหน่วยงาน.เงินบริหารจัดก | ารหน่วยงาน.ไม่ระบุ.สถาบันคอมพิวเตอ    |
|                                   | วันที่โพสต์  |                         |                           |                                       |
|                                   |              |                         |                           |                                       |
|                                   |              |                         |                           | ສາລາ ຍາເລິກ                           |

| RU_AFF_310             | 01_มร04                                                                                |
|------------------------|----------------------------------------------------------------------------------------|
| รหัสบัญชี              | <mark>210601010051</mark> เงินรับฝาก-เงินบริหารจ <b>ั</b> ตการหน <b>่</b> วยงานนอกระบบ |
| แหล่งเงินทุน           | 3101 เงินบริหารจัดการหน่วยงาน                                                          |
| ป้งบประมาณ             | 0000 ใม่ระบุ                                                                           |
| หน่วยงาน               | 30100 สถาบนิคอมพิวเตอร์                                                                |
| หน่วยงานย่อย           | Z0002 30100-ม.ร.ศูนย์บริการเทคโนโลยีสารสนเทศ                                           |
| กลยุทธ์                | 000 ใม้ระบุ                                                                            |
| แผนงาน                 | 000000 ใม่ระบุ                                                                         |
| ผลผลิต                 | 000000 ใม่ระบุ                                                                         |
| กิจกรรม                | 000000 ใม่ระบุ                                                                         |
| โครงการ                | 000000000 ใม่ระบุ                                                                      |
| รายการ                 | 000 ใม่ระบุ                                                                            |
| กองทุน                 | 0000 ใม่ระบุ                                                                           |
| งบ <mark>ประมาณ</mark> | <mark>0000000</mark> ใม่ระบุ                                                           |
| หลักสูตร               | 0000000 ใม่ระบุ                                                                        |
| <mark>รายวิช</mark> า  | 0000000 ๆใม่ระบุ 26                                                                    |
|                        |                                                                                        |
|                        | ิฐกลง ยูกเล็ก (รูหัสผสม อ้าง Help                                                      |

7.12 หมายเลข 25 :รายการกระจาย แก้ไขบัญชี GL (รายการบัญชีฝั่ง เครดิต) ที่ต้องการ

7.13 *หมายเลข 26* : คลิก **ตกลง** 

7.14 *หมายเลข 27* : กลับสู่หน้าต่าง **รายการกระจาย** ให้ตรวจความถูกต้องของรายการ

ถ้ามีการบันทึกหลายรายการ ช่อง **ยอดรวมย่อย** ต้องเท่ากับ 100.00 (100%) และจำนวนเงินรวม ต้อง เท่ากับจำนวนเงินในแบทซ์ ใน *หมายเลข 6* 

- 7.15 *หมายเลข 28* : คลิก *ตกลง* เพื่อกลับสู่หน้าต่าง รายการรับชำระ
- 7.16 เมนูด้านบนหน้าต่าง Oracle Applications
- 7.17 *หมายเลข 29* : คลิก **เครื่องมือ**

| ערטיירוז שר ב             | - 200330100001   |                  |                                    |                       |                   |
|---------------------------|------------------|------------------|------------------------------------|-----------------------|-------------------|
| จำนวนเงินรับข้าระ         |                  | 2,500.0          | 0 สกุลเงิน                         | THB                   |                   |
|                           |                  |                  | การทำรายการ                        | สถาบนิคอมพิวเตอร์ (ม  | .ร.เงินบริหารจัดก |
| Ľ                         | 🖉 ยอดภาษีสุทธิ 🗍 |                  | ชู่ดรายการกระจาย                   |                       |                   |
| รายการกระจาย              |                  |                  |                                    | ٠                     |                   |
|                           | %                | จำนวนเงิน        | ນັญซ์ GL                           | ดวามเห็น              | []                |
|                           | 100.000          | 2,500.00         | 410303010008.3101.0000.30100       |                       |                   |
|                           |                  |                  |                                    |                       |                   |
| Ĩ                         |                  |                  |                                    |                       |                   |
| Ĩ                         |                  |                  |                                    |                       |                   |
|                           |                  |                  |                                    |                       |                   |
| ม <mark>อดรวมย่</mark> อย | 100.000          | 2,500.00         |                                    |                       |                   |
|                           | ภาษี             |                  |                                    |                       |                   |
|                           | ราม              | 2,500.00         |                                    |                       |                   |
|                           |                  |                  |                                    |                       |                   |
| วาที่แเมษเตษ              |                  |                  | <u>kana ana ana ana ana a</u> na a |                       |                   |
|                           | คาอธบาย          | ายเดจากการบรการเ | กว่าเบของหหวยงาห.เงหมรหารจุดกา     | ารหน่ายงาน.ามระบุ.ลถา | บหลอทพาเตอ        |
|                           | วันที่โพสต       |                  |                                    | 28                    |                   |
|                           |                  |                  |                                    | <u> </u>              |                   |
|                           |                  |                  | G                                  | กลง                   | แกเล็ก            |

7.18 *หมายเลข 30* : คลิก **จัดทำบัญชี** เลือก จัดทำการโพสต์รายการบันทึกทางบัญชีขั้น

สุดท้าย

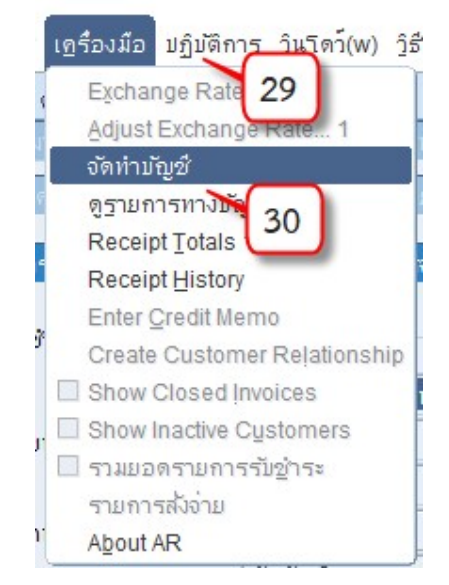

#### 7.19 *หมายเลข 31* : คลิก **ตกลง**

|                                  | จัดทำบัญชีของเอกสา       | <b>5</b> : 266530100001 |
|----------------------------------|--------------------------|-------------------------|
| • จัด <u>ท</u> ำการโพ            | สต์รายการบันทึกทางบัง    | ญชีขั้นสุดท้าย"         |
| ิจัดทำรายการ                     | รบันทึกทางบัญชี่ขั้นสุดท | ้<br>าาย                |
| <ul> <li>จัดทำร่างราย</li> </ul> | การบันทึกทางบัญชี        |                         |
| . <u></u>                        |                          |                         |
|                                  |                          |                         |
|                                  | 31                       |                         |
|                                  |                          |                         |

7.20 *หมายเลข 32* :ระบบแจ้งการลงบัญชีของรายการเสร็จสมบูรณ์แล้ว คลิก **ตกลง** 

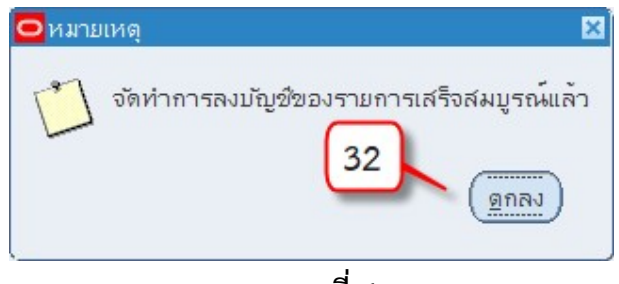

บทที่ 4

การบันทึกรายการใหม่

กรณีบันทึกเอกสารรายการรับชำระที่ระบบบัญชีลูกหนี้เรียบร้อยแล้วต้องการบันทึกรายการใหม่ ต้อง สร้างเป็นแบทซ์รายการรับชำระใหม่ทุกครั้ง (1 แบทซ์ / 1 รายการรับชำระ) โดยเมื่อปิดเอกสารที่ทำงานจน กลับมาที่หน้าต่าง **แบทซ์การรับชำระ** ให้คลิก 🖼 เพื่อสร้างแบทซ์ใหม่

| Oracle Applications - DE                                      | EV                        |                                                                                                    |       |                                    |
|---------------------------------------------------------------|---------------------------|----------------------------------------------------------------------------------------------------|-------|------------------------------------|
| <u>ใพล์ แก้</u> ใข มุมมอง โพลเ                                | ดอร์ เครื่องมือ ปฏิบัติก  | าร ว <u>ิน</u> โดว์(w) <u>ว</u> ิธีใช้                                                                                             |       |                                    |
| 🛤 🍋 i 🖉 🖗 ·                                                   | 🖲 🍪 🖗 i 🔀 🜔               | ) 🞁 🖉 🙀 l 🎜 🗐 🕘 🖉 🕵 l 🤶                                                                                                    |       |                                    |
| 🖸 แบทซ์การรับชำระ (สถา                                        | บันคอมพิวเตอร์ (ม.ร.เงิน) | บริหารจัดการหน่วยงาน))                                                                                                    |       | = = 2                              |
| ประเภทแบทช์ Mar                                               | ual-Regular               | <ul> <li>ที่มาแบทข์</li> </ul>                                                                                                    |       |                                    |
| เลขที่แบทข์                                                   |                           | สกุลเงิน                                                                                                    | THB   |                                    |
| วันที่ในแบทข์                                                 | 10-07-2023                | ขั้นการรับขำระ                                                                                                    |       |                                    |
| วันที่ใน GL                                                   | 10-07-2023                | วิธีข้าระ                                                                                                    |       |                                    |
| วันที่นำฝาก                                                   | 10-07-2023                | ชื่อธนาคาร                                                                                                    |       |                                    |
| <u>ความเห็น</u>                                               |                           | เลขที่บัญชีธนาคาร                                                                                                    |       |                                    |
| รวม<br>การดวบคุม<br>- ตามจริง<br>+ กลับรายการแล้ว<br>ส่วนต่าง | จำนวน                     | จำนวนเงิน<br>ขั<br>มัง"เม่?ช้<br>ด้างบัญชี<br>การขอคืนเป็นเงินสด<br>การชำระเงินล่วงหน้า<br>ระบุ"เม่"เด้<br>เบ็ดเดล็ด<br>ส่งด้นแล้ว | จำนาน | จำนวนเงิน                          |
| การส่งข้อมูล<br>ชื่อ<br>ลือดบอกซ์<br>แบทซ์                    |                           | สถานะ ใหม่<br>หน่วยปฏิบัดิงาน สถาบันคอมพิว                                                                                         |       | บางส่าน<br>รจัดการฟ []]<br>รับขำระ |

จะได้หน้าต่างแบทซ์ใหม่ พร้อมสำหรับการบันทึกรายการ ต่อไป

## การกลับรายการ

การยกเลิกเอกสารที่ไม่ใช้งานในระบบบัญชีลูกหนี้จะใช้วิธีการกลับรายการทางบัญชีเท่านั้น จะไม่มี การลบรายการบันทึกการรับชำระ

ตัวอย่าง การกลับรายการรับชำระที่บันทึกแล้ว

 เมื่อเข้าสู่ระบบ และอยู่ที่หน้าต่างการทำงาน นาวิเกเตอร์ คลิก รายการรับชำระ > สรุปรายการรับชำระ

| นาวิเกเตอร์ - ร | ะบบบัญช์ลูกหนึ่               | สถาบันคอมพิวเตอร์ | (เงินบริหารเ | วัดการหน่วยงาน ม | พ.ร.) | - |
|-----------------|-------------------------------|-------------------|--------------|------------------|-------|---|
| ฟงีก์ขัน        | เอกสาร                        | กระบวนการ         |              |                  |       |   |
| รายการรับช้า    | า <mark>ระ:สรุปการร</mark> ับ | ปข้าระ            |              |                  |       |   |
| จัดการรายกา     | ารรับชำระโดย                  | สรุป              |              |                  |       |   |
| - ราย           | การรับชำระ                    |                   | ล์ส          | ด์สืบอันดับแรก   |       |   |
| u               | บทข์                          |                   |              |                  |       |   |
| A 1             | <i>์</i> รุปแบทช/             |                   |              |                  |       |   |
| -               | ารายการรับขาระ                | 2                 |              |                  |       |   |
|                 |                               |                   |              |                  |       |   |
| <b>1</b>        |                               |                   |              |                  |       |   |
| **              |                               |                   |              |                  |       |   |
|                 |                               |                   |              |                  |       |   |
|                 |                               |                   |              |                  |       |   |
|                 |                               |                   |              |                  |       |   |
|                 |                               |                   |              |                  |       |   |
|                 |                               |                   |              |                  |       |   |
|                 |                               |                   |              |                  |       |   |
|                 |                               |                   |              |                  |       |   |
|                 |                               |                   |              |                  |       |   |
|                 |                               |                   |              |                  |       |   |
|                 |                               |                   |              |                  | រៀល   |   |

- 1.1 *หมายเลข 1* : ดับเบิ้ลคลิกที่ สรุปรายการรับชำระ
- 1.2 *หมายเลข 2* : คลิกเพื่อเปิดหน้าต่าง **ค้นหารายการชำระ**

| (             | Dracle A       | ppli | cation | ns - | DEV    |      |         |    |      |        |    |
|---------------|----------------|------|--------|------|--------|------|---------|----|------|--------|----|
| <u>็ "ฟล์</u> | แ <u>ก</u> ้ไข | JI I | 2      |      | ลเดอร์ | รีเก | รื่องม์ | ้อ | ປฏิเ | มัติกา | 5  |
| 4             | 80             |      | 1      | 4    | 8      | 3    | 1       | [  | ×    | Ø      | 1ª |

1.3 *หมายเลข 3* : ค้นหาเลขที่รายการรับชำระที่ต้องการกลับรายการโดยระบุเลขที่รายการรับ ชำระที่ต้องการค้นหา

| เลขที่รายการรับชำระ        | 266530100025 | -   | 266530100025 |                |         |
|----------------------------|--------------|-----|--------------|----------------|---------|
| วันที่รับชำระ              |              | -   |              |                |         |
| วันที่ใน GL                |              | -   | [            |                |         |
| วันที่ประทับตราใปรษณีย์    |              | - 1 |              | ธนาคาร         |         |
| วันที่ครบกำหนด             |              | -   |              | สาขา           |         |
| เล <sub>ี</sub> ขที่เอกสาร |              |     |              | บัญชี          |         |
| <mark>จำนวนเง</mark> ิน    |              | - ( |              | แบทข์          |         |
| สกุลเงิน                   |              |     |              | าิธี           |         |
| สถานะ                      |              |     | -            | ิลกค้า         |         |
| แบทข์การรับขำระ            |              |     | -            |                |         |
| <del>วิธี</del> ช้าระเงิน  |              |     | 7            |                | ชื่อ    |
| สถานะ                      |              |     | -            |                | เลขที่  |
| ประเภท                     |              |     | •            | * .            | ทิตจิ   |
| กิจกรรม                    |              |     |              | เลขบระจาตาผูเล | ยภาษ    |
| ลูกหนี้ตามบิล              | -            |     |              | ขอผูเรย        | וחוחט [ |
| มีความเสี่ยง               | -            |     |              |                |         |

1.4 *หมายเลข 4* : คลิก ค้นหา

1.5 *หมายเลข 5* : คลิก **กลับรายการ..1** 

1.6 *หมายเลข 6* : วันที่ ระบุ วันที่และวันที่ใน GL ให้ตรงกับรายการที่บันทึกไว้

1.7 หมายเลข 7 : ชนิด ระบุ กลับรายการชำระเงิน *เหตุผล* เลือกเหตุผลที่ต้องการกลับรายการ ,

ความเห็น ระบุคำอธิบายอื่นที่สอดคล้องกับการทำงาน เช่น กลับรายการเพราะบันทึกผังบัญชีผิด เป็นต้น

|                                | ลถานะ                            |                                                                              | เลขที่รายการรับข้า | ประเภท      | วันที่รับข้าระ | สกุลเงิ | จำนวนเงินรับชำระ                      | จำนวนเงินที่ยังใม่ใ |
|--------------------------------|----------------------------------|------------------------------------------------------------------------------|--------------------|-------------|----------------|---------|---------------------------------------|---------------------|
| สถาบันคอมพิวเตอร์ (ม.ร.เงินบริ | หาร ใช้                          |                                                                              | 266530100025       | เบ็ดเตล็ด 🔻 | 01-04-2023     | THB     | 15,833.00                             |                     |
| ຸ                              | รายการ                           |                                                                              | 6                  |             |                |         | E E E E E E E E E E E E E E E E E E E |                     |
|                                | าันที่                           | 01-04-2023                                                                   | ~                  |             | วันที่ใน       | GL 01   | 04-2023                               |                     |
|                                | ชนิด                             | กลับรายการชำ                                                                 | เระเงิน            | กลับรายการ  | ข้าระเงิน      |         |                                       |                     |
|                                | เหตุผล                           | <mark>เลือกวิธีการข้าระเงินขม่ถูกต้อง</mark> เลือกวิธีการข้าระเงินขม่ถูกต้อง |                    |             |                |         |                                       |                     |
|                                | ความเห็น                         | ทดสอบการก                                                                    | ลับรายการ          |             |                |         |                                       |                     |
|                                | กลับรายการใบเ<br>ประเภท<br>บัญชั | ที่มหน้                                                                      | 7                  | ]           | เลขที่เอก      | สาร 8   |                                       |                     |
|                                |                                  |                                                                              |                    | (กูลบรา     | เมการ          |         | ມກເລິກ                                |                     |
|                                |                                  |                                                                              |                    |             |                |         |                                       |                     |
|                                |                                  |                                                                              |                    | -           |                |         |                                       |                     |

- 1.8 *หมายเลข 8* : คลิกเพื่อ **กลับรายการ**
- 1.9 *หมายเลข 9* : ทุกครั้งที่ทำการกลับรายการ ต้องดำเนินการจัดทำบัญชีด้วย โดยคลิก

## เครื่องมือ > จัดทำบัญชี

1.10 *หมายเลข 10* : คลิก เลือก **จัดทำการโพสต์รายการบันทึกทางบัญชีขั้นสุดท้าย.** 

คลิก **ตกลง** 

| Gracle Applications - DEV                   |                                                  | 🖸 ຈັດກຳນັນສູສ໌ 📃 🗖 🛛                                                    |
|---------------------------------------------|--------------------------------------------------|-------------------------------------------------------------------------|
| <u>ใฟล์ แก้</u> ใข มุมมอง โฟลเ <u>ด</u> อร์ | เครื่องมือ ปฏิบัติการ ว <u>ิน</u> ุโดว์(w) วูธีใ | 200001053332                                                            |
| (at 🗞 🐼 i 🖉 🎄 🚳 i                           | Exchange Rate                                    | งติศายชุยชองเอกิสาร. 20030100023                                        |
| 🧿 สรุปการรับชำระ (สถาบันคอมพิ               | Adjust Exchange Rate 1<br>จัดทำบัญช่             | <ul> <li>จัด<u>ท</u>ำการโพสต์รายการบันทึกทางบัญชีขันสุดท้าย"</li> </ul> |
| 9                                           | ดูฐายการทางบัญชี                                 | <ul> <li>จัดทำรายการบันทึกทางบัญชี่ขั้นสุดท<sup>้</sup>าย</li> </ul>    |
|                                             | Receipt Totals 1                                 | ์ จัดทำร่างรายการบู้นทึกทางบัญชื                                        |
| หนายปฏิบัติงาน                              | Receipt History                                  |                                                                         |
| 📕 สถาบันคอมพิวเตอร์ (ม.ร                    | Enter <u>C</u> redit Memo                        |                                                                         |
|                                             | Create Customer Relationship                     |                                                                         |
|                                             | Show Closed Invoices                             | 10                                                                      |
|                                             | 🔲 Show Inactive Customers                        | $\sim$                                                                  |
|                                             | 🔲 รวมยอดรายการรับซ่ำระ                           | ตกล.เ ยกเล็ก                                                            |
|                                             | รายการสังจ่าย                                    |                                                                         |
|                                             | About AR                                         |                                                                         |

1.11 *หมายเลข 11* : จะได้หน้าต่างหมายเหตุ คลิก **ตกลง** 

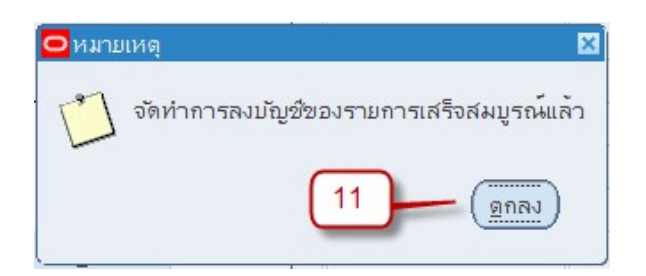

1.12 หมายเลข 12 : เมื่อเปิดหน้าต่าง คำขอ จะแสดงข้อมูลสถานะการจัดทำบัญชี
 มีสถานะ เฟส : รอดำเนินการ และ สถานะ : เตรียมพร้อม เมื่อคลิก เรียกข้อมูลล่าสุด จะได้

เมื่อค้นหารายการรับชำระอีกครั้ง (หมายเลข 2-4) จะได้รายการรับชำระ มีสถานะเป็น "ข้อผิดพลาด
 ของ Reversal-User" หมายถึงรายการนี้ถูกกลับรายการทางบัญชี(ยกเลิกรายการ)เสร็จเรียบร้อยแล้ว

| <mark>0</mark> त' | ุปการรับชำระ (สถาบันคอมพิวเตอร์ (ม.ร. | เงินบริหารจัดการหน่วยงาน | ): THB) - 26653010 | 0025          |               |         |                  |                       | × |
|-------------------|---------------------------------------|--------------------------|--------------------|---------------|---------------|---------|------------------|-----------------------|---|
|                   |                                       |                          |                    |               |               |         |                  |                       |   |
| 6                 | ]                                     |                          |                    |               |               |         |                  |                       |   |
|                   | หน่วยปฏิบัติงาน                       | สถานะ                    | เลขที่รายการรับข้า | <u>ประเภท</u> | วันที่รับขำระ | สกุลเง๊ | จำนวนเงินรับชำระ | จำนวนเงินที่ยังใม่ใช้ |   |
|                   | สถาบันคอมพิวเตอร์ (ม.ร.เงินบริหาร     | ข้อผิดพลาดของ Revers     | 266530100025       | เบ็ดเตล็ด 🔻   | 01-04-2023    | THB     | 15,833.00        | <b>_</b>              | - |
|                   |                                       |                          |                    | -             |               |         |                  |                       |   |
|                   |                                       |                          |                    |               |               | 1       |                  |                       |   |

## การเรียกรายงานระบบบัญชีลูกหนึ้

เมื่อได้ทำการบันทึกข้อมูลเข้าระบบบัญชีลูกหนี้แล้ว เราสามารถตรวจสอบความถูกต้องของ ข้อมูลนั้นๆได้จากการพิมพ์รายงานของระบบ รวมทั้งลงชื่อผู้จัดทำและเพื่อใช้ในการตรวจสอบภายหลัง ด้วย โดยรายงานที่ใช้ในระบบจะมีทั้งแบบรายงานรายรายการ หรือกลุ่มของรายงานแบบสรุป เช่น 05\_แบบบันทึกข้อมูลรายวัน

<u>ตัวอย่าง</u> เรียกใช้รายงาน " 05\_แบบบันทึกข้อมูลรายวัน" หลังจากบันทึกข้อมูลรายการแล้ว สามารถทำ ตามขั้นตอนเหล่านี้เพื่อตรวจสอบรายการว่าถูกต้องหรือไม่ และเก็บหลักฐานการบันทึกรายการ

- 1. *หมายเลข 1* : คลิก เมนู **มุมมอง**
- หมายเลข 2 : คลิก คำขอ

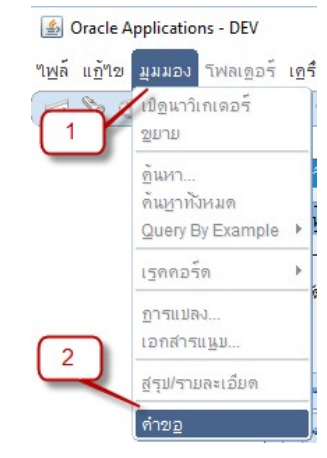

3. *หมายเลข 3* : เลือก คำขอทั้งหมด คลิก ส่งคำขอใหม่...

| ด้นหาดำขอ                     |                                   |
|-------------------------------|-----------------------------------|
| ดำขอที่เสร็จสมบูรณ์           |                                   |
| ดำขอที่ <u>ด</u> ำเนินการอยู่ |                                   |
| ดำขอทั้งหมด                   |                                   |
| ○เฉพาะบางคำขอ                 |                                   |
| ID คำขอ                       |                                   |
| ชื่อ                          |                                   |
| าันที่ส่ง                     |                                   |
| วันที่แล้วเสร็จ               |                                   |
| สถานะ                         |                                   |
| เฟส                           | · ·                               |
| ผู้ขอ                         |                                   |
|                               | □รามขั้นตอนของช(ดด่าขอในอารอืบดัน |
| เสียงร้อดไม่ตองเ              |                                   |
| 3                             |                                   |
|                               | เลือกจำนวนวันที่จะดู: 7           |
| ส่งคำขอใหม่                   | ล้าง ค้นหา                        |

4. *หมายเลข 4* : เลือก คำขอ1 รายการ คลิก ตกลง

| ด่วยวนนั้น  | 5346                         |                 |            |  |
|-------------|------------------------------|-----------------|------------|--|
|             | มายา<br>เจ?ข้อ่าสั่งส่งอ่ายเ | าหนึ่งรายการ"   | 1.<br>A    |  |
| VITNO IN IT |                              | כרוזשו בעאומים. | LVI        |  |
| ิชูดกำ      | 4                            |                 |            |  |
| คณสามาร     | ถใช้คำสั่งส่งชุดคำ           | าขอที่กำหนด"    | เว้แล้วๆด้ |  |
| ,           |                              |                 |            |  |

5. *หมายเลข 5* : เลือกชื่อรายงานที่ต้องการ เช่น "05\_แบบบันทึกข้อมูลรายวัน"

|               |                                                                | <u>ค</u> ัดลอก |
|---------------|----------------------------------------------------------------|----------------|
|               | ชื่อ 05_แบบบันทึกข้อมูลรายวัน                                  |                |
| หน่ายป        | รายงาน                                                         |                |
| พาร           |                                                                |                |
| 000           | ค้าแหว%                                                        |                |
|               |                                                                |                |
|               | ชื่อ                                                           | ແວນพลิเ        |
|               | RU-งบทดลอง                                                     | General        |
| ในเวลาต่อๆเ   | RU-บัญช์แยกประเภท                                              | General        |
|               | 01_ใบเสร็จรับเงินนักศึกษา                                      | Receiva        |
|               | 02_ใบเสร็จรับเงินบุคคลทั่วไป แบบเบ็ดเตล็ด                      | Receiva        |
|               | 03_ใบเสร็จรับเงินบุคคลทั่วใบ กรณีดึนเงินประกันสัญญา/เงินรับผาก | Receiva        |
| เมื่อเสร็อสมบ | 04_ใบเสร็จรับเงินบุคคลทั่วไป กรณีจับคู่กับใบแจ้งหนี้           | Receiva        |
| INDIA INIAL   | 05 แบบบันทึกข้อมลรายวัน                                        | Receiva        |
|               | 06_ใบแจ้งหนึ                                                   | Receiva        |
|               | 07_รายงานรายการรับข่าระเงินประจำวัน                            | Receiva        |
| 1             | 08 รายงานสรปรายการรับข่าระเงินตามวิธีการรั                     | Receiva        |
|               | 09 รายงานการรับอำระตามบัญช์ธนาคาร                              | Receiva        |
| Ń             | 10_รายงานการรับเงินจำแนกตามผู้นำส่งเงิน                        | Receiva        |
|               | 11 แบบบันทึกข้อมอรายวัน เงินรับฝาก/ประกันสักเกเว               | Receiva        |

 หมายเลข 6 : ที่หน้าต่าง พารามิเตอร์ ระบุข้อมูลที่ต้องการ (ฟิลด์สีเหลืองบังคับต้องระบุ) เช่นหน่วย ปฏิบัติการ เลขที่รับชำระ , ถึงเลขที่รับชำระ

|              |                                     |                                                                                                    | ×                                                                                                    |
|--------------|-------------------------------------|----------------------------------------------------------------------------------------------------|----------------------------------------------------------------------------------------------------|
| 688          | สถาบันคอมพิวเตอร์ (ม.ร              | .เงินบริหารจัดการหน่วยงาน)                                                                                                    |                                                                                                    |
| 266530100026 |                                     |                                                                                                    |                                                                                                    |
| 266530100026 | - 6                                 |                                                                                                    |                                                                                                    |
|              |                                     |                                                                                                    | Ð                                                                                                    |
|              |                                     | (ดูกลง) ยุกเล็ก (ล้าง                                                                                                    | Help                                                                                                    |
|              | 688<br>266530100026<br>266530100026 | 688     สถาบันคอมพิวเตอร์ (ม.ร.       266530100026     6       266530100026     6       (1)     000000000000000000000000000000000000 | 688     สถาบันคอมพิวเตอร์ (ม.ร.เงินบริหารจัดการหน่วยงาน)       266530100026     6       266530100026     7       (1)     7       (1)     (1)       (1)     (1)       (1)     (1)       (1)     (1)       (1)     (1) |

- 7. *หมายเลข* 7 : คลิก **ตกลง**
- 8. *หมายเลข 8* : คลิก **ส่ง**

จะปรากฏชื่อรายงานและสถานะคำขอ **เฟส** : รอดำเนินการ, **สถานะ** : ปกติ

หมายเลข 9 : คลิก เรียกข้อมูลล่าสุด

| ำขอ     |                            |                       |             |       |                                     |
|---------|----------------------------|-----------------------|-------------|-------|-------------------------------------|
| เรียก   | ข้อมูลล่าสุด               | <u>ด</u> ้นหาดำขอ     |             |       | ส่งคำขอใหม่                         |
| ID คำขอ | 20 9                       | หลัก                  | เฟส         | สถานะ | พารามิเตอร์                         |
| 6709534 | 05_แบบบันทึกข้อมูลรายวัน   |                       | รอดำเห็นการ | ปกติ  | 688, 266530100022, 26653010 📤       |
| 6709529 | 22_รายงานการกลับรายการ•    |                       | สมบูรณ์     | ปกติ  | 2259, 688, 2022/10/01 00:00:0       |
| 6709528 | 22_รายงานการกลับรายการ     |                       | สมบูรณ์     | ปกติ  | 2259, 688, 2022/10/01 00:00:0       |
| 6709336 | การโพสต์: บัญชีแยกประเภท   |                       | สมบูรณ์     | ปกติ  | 2259, 1200, 50608, 722101           |
| 6709335 | การอิมปอร์ตรายการบันทึก    |                       | สมบูรณ์     | ปกติ  | 712058, -602, N, , , N, N, Y        |
| 6709334 | จัดทำบัญช์                 |                       | สมบูรณ์     | ปกติ  | 222, , , 2259, , , N, , , , N, D, Y |
| 6709332 | 05_แบบบนั้นทึกข้อมูลรายวัน |                       | สมบูรณ์     | ปกติ  | 624, 266510600001, 26651060         |
| 6709330 | 05_แบบบันทึกข้อมูลรายวัน   |                       | สมบูรณ์     | ปกติ  | 624, 266510600001, 26651060         |
|         |                            |                       |             |       |                                     |
| 5:      | ะงับคำขอ                   | ดูรายละเ <u>อ</u> ียด | . (         |       | ดูเอาต์พุด                          |
| ยก      | เล็กคำขอ                   | ว์นิจฉัย              |             |       | ดูลีอฏใฟล์                          |

| เ <u>ร</u> ียกข้อมูลล่าสุด |                          | มูลล่าสุด <u>ด</u> ันหาดำขอ |       | ส่งคำขอใหม่                         |
|----------------------------|--------------------------|-----------------------------|-------|-------------------------------------|
| ID คำขอ                    | ชื่อ                     | หลัก                        | สถานะ | พารามิเตอร์                         |
| 6712352                    | 05_แบบบันทึกข้อมูลรายวัน | สมบูรณ์                     | ปกติ  | 688, 266530100026, 26653010         |
| 6712351                    | การโพสต์: บัญช์แยกประเภท | สมบูรณ์                     | ปกติ  | 2259, 1200, 50608, 722495           |
| 6712350                    | การอิมปอร์ตรายการบันทึก  | สมบูรณ์                     | ปกติ  | 712423, -602, N, , , N, N, Y        |
| 6712349                    | จัดหำบัญชี<br>           | สมบูรณ์                     | ปกติ  | 222, , , 2259, , , N, , , , N, D, ) |
|                            |                          |                             |       |                                     |
| 5                          | ะงับคำขอ                 | ดูรามละเ <u>อ</u> ียด       |       | ดูเอาต์พูด                          |

10. *หมายเลข 10* : เมื่อคลิก **เรียกข้อมูลล่าสุด** จนกระทั่งสถานะคำขอเปลี่ยน เฟส : สมบูรณ์ , สถานะ : ปกติ คลิก ดูเอาต์พุต ได้รายงาน "05\_แบบบันทึกข้อมูลรายวัน"

ตรวจสอบความถูกต้องในรายงานและจัดเก็บเอกสาร

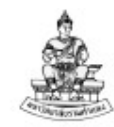

ลูกค้า :

วันที่พิมพเอกสาร 18/08/23 แบบบันทึกข้อมูลรายวัน สถาบันคอมพิวเตอร์ (ม.ร.เงินบริหารจัดการหน่วยงาน) 97 GLDOC วันที่ : 01/07/23

lasey เลขที่เอกสาร : 266530100026

บัญชีธนาคาร : ม.ร. - คุนย์บริการเทคโนโลยีสารสนเทศ ม.ร.

วิธีการชำระเงิน : J51-12สค ค.เทคโนโลยีา-3602 (ไมระบุ:)

การทำรายการ : สถาบันคอมพิวเตอร์ (ม.ร.เงินบริหารจัดการหน่วยงาน)

ค่ำอธิบาย : รับเงินรายได้ค่าบริการคอมพิวเตอร์ ประจำวันที่ 1 กรกฎาคม 2566

| สำดับ | เลขที่บัญชี<br>A/C CODE                                                                                                    | ชื่อบัญชี<br>ACCOUNT NAME | เตบิด<br>DEBIT | เครดิด<br>CREDIT |
|-------|----------------------------------------------------------------------------------------------------|---------------------------|----------------|------------------|
| 1     | 110181020070 เพื่อเรียก(GS<br>ม.ร.คูนอับริการเทคโนโลยีสาร<br>3101.0000.30100.20002.0<br>000.0000.0000000.000000<br>เพื่อเรียก(GSB 30100รายได้-<br>A/C050311053602.เงินบริห<br>ร์.30100-<br>ม.ร.คูนอับริการเทคโนโลยีสาร<br>ม่ระบุไม่ระบุไม่ระบุไม่ระบุไม่ระบุไม่ | 2,500.00<br>).<br>e       |                |                  |
| 2     | 210601010051 ฝืนรับฝาก-<br>3101.0000.30100.20002.0<br>000.0000.0000000.000000<br>ฝืนวับฝาก-<br>ฝืนบริหารจัดการหน่วยงานน<br>ถาบันคอมพิวเตอร์.30100-<br>ม.ร.ศูนย์บริการเทคโนโลฮัลาร<br>มระบุไม่ระบุไม่ระบุไม่ระบุไม่ระบุไม่                                       | ).<br>H                   | 2,500.00       |                  |
|       | 3                                                                                                    | มเติน :                   | 2,500.00       | 2,500.00         |

ผู้เครียม\_\_\_\_\_ผู้ลงบัญชี\_\_\_\_

/ /

1 1

1 1